# OTAY MESA NESTOR COMMUNITY PLANNING GROUP AGENDA

Wednesday, January 13th, 2021 - 6:30 p.m.

### Meeting Details: Zoom Meeting ID: 350-821-4086 Password: OMNCPG Dial In: 1-669-900-9128 US Dial In Password: 665180 Instruction on how to call into the zoom meeting at the end of the agenda

- 1. Call to Order/Introduction of Members: Otay Mesa Nestor Community Planning Group (OMNCPG). 6:45
- 2. **Approval of the Minutes**: The draft minutes of the October 14th OMNCPG meeting will be considered for approval. Unanimously approved.
- 3. Non-Agenda Public Comments: (2-minute limit per speaker).
- 4. San Diego Police Department Report: SDPD Officer Carlos Edington, 619-424-0412, cedington@pd.sandiego.gov
  - a. Project
- 5. California State Assembly, 80th District report: Lucero Chavez, Field Representative, 619-338-8090, <u>lucero.chavez@asm.gov</u>
- 6. **Council District 8 Report**: Gerardo Ramirez, Council Representative, 619-236-6688, gramirezborj@sandiego.gov
- 7. **City of San Diego, Office of the Mayor**: Stephanie Estrada, Community Representative, 510-778-3167, <u>estradaS@sandiego.gov</u>
- 8. Office of the San Diego City Attorney Report: Mark Robertson, Deputy City Attorney, 619-553-5500, <u>mrobertson@sandiego.gov</u>

### 9. Sub-Committee Reports:

- a. Volunteer Code Compliance, Project Review, By-Laws, and Parks and Recreation subcommittees.
- 10. Informational Item: Howard Avenue Village Pine to Iris Sidewalk Project The project proposes to install new concrete sidewalk on the east side of Howard Avenue between Iris Avenue and Village Pine. The project will construct approximately 340 linear feet of new sidewalk (5 feet wide) and include new curb ramps, traffic striping and signal modifications, and other associated improvements. Alejandra Gonzalez, Project

Manager, 619-533-5155 agonzaleznav@sandiego.gov

### 11. Informational Item: General Plan Environmental Justice Element Project and Survey

Introduction to a new Planning Department project to update the environmental justice policies in the City's General Plan and create a new Environmental Justice Element within the General Plan; and invitation to take and share a community survey about environmental justice concerns and priorities. Vickie White, Senior Planner, 619-431-0804 vwhite@sandiego.gov

- 12. Chair's Report: Bobby Hicks, OMNCPG Chair
- 13. City Planner Report: Michael Prinz, Senior Planner, 619-236-6301, mprinz@sandiego.gov
- 14. Adjournment.

## **Zoom Meeting Call In Instructions**

name.

#### Using a Computer

- 1. Open the Zoom desktop client.
- 2. Join a meeting using one of these methods:
  - Click Join a Meeting if you want to join without signing in.

zoom

|    | Join a Meeting                               |
|----|----------------------------------------------|
|    | Sign In                                      |
|    | • Sign in to Zoom then click <b>Join</b> .   |
| 3. | Enter the meeting ID number and your display |

- If you're signed in, change your name if you don't want your <u>default name</u> to appear.
- If you're not signed in, enter a display name.

| Join a Meeting                                                         |  |  |  |  |  |  |  |  |
|------------------------------------------------------------------------|--|--|--|--|--|--|--|--|
| Meeting ID or Personal Link Name 🗸                                     |  |  |  |  |  |  |  |  |
| Grant MacLaren                                                         |  |  |  |  |  |  |  |  |
| <ul> <li>Do not connect to audio</li> <li>Turn off my video</li> </ul> |  |  |  |  |  |  |  |  |
| Join Cancel                                                            |  |  |  |  |  |  |  |  |

4. Select if you would like to connect audio and/or video and click Join.

### Using an Iphone

- 1. Open the Zoom mobile app. If you have not downloaded the Zoom mobile app yet, you can download it from the App Store.
- 2. Join a meeting using one of these methods:

Tap Join a Meeting if you want to join without signing in.
 Ill Sprint ? 6:47 PM 7 \$ 57% .

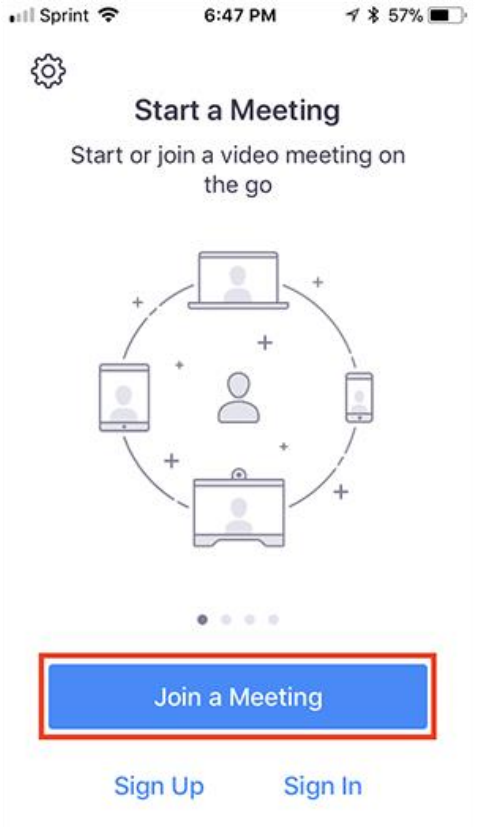

• Sign in to Zoom then tap Join.

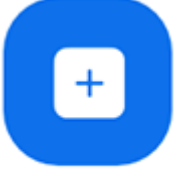

Join

- 3. Enter the <u>meeting ID</u> number and your display name.
  - If you're signed in, change your name if you don't want your <u>default name</u> to appear.
  - If you're not signed in, enter a display name.

4. Select if you would like to connect audio and/or video and select Join.

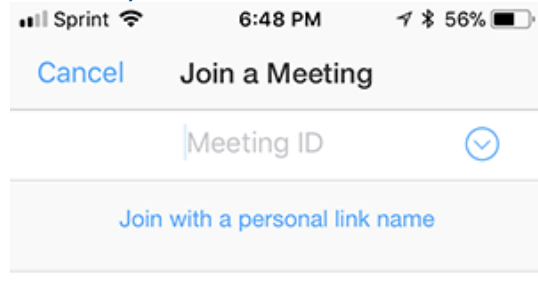

### Molly Parker

| Join                                                                          |          |                     |  |  |  |  |  |
|-------------------------------------------------------------------------------|----------|---------------------|--|--|--|--|--|
| If you received an invitation link, tap on the link again to join the meeting |          |                     |  |  |  |  |  |
| 1                                                                             | 2        | 2                   |  |  |  |  |  |
|                                                                               |          | J<br>DEF            |  |  |  |  |  |
| 4<br>вні                                                                      | 5<br>JKL | 6<br><sup>мно</sup> |  |  |  |  |  |
| 7<br>pqrs                                                                     | 8<br>TUV | 9<br>wxyz           |  |  |  |  |  |
|                                                                               | 0        | $\bigotimes$        |  |  |  |  |  |

### Using an Android Phone

- 1. Open the Zoom mobile app. If you have not downloaded the Zoom mobile app yet, you can download it from the Google Play Store.
- 2. Join a meeting using one of these methods:

• Tap Join a Meeting if you want to join without signing in.

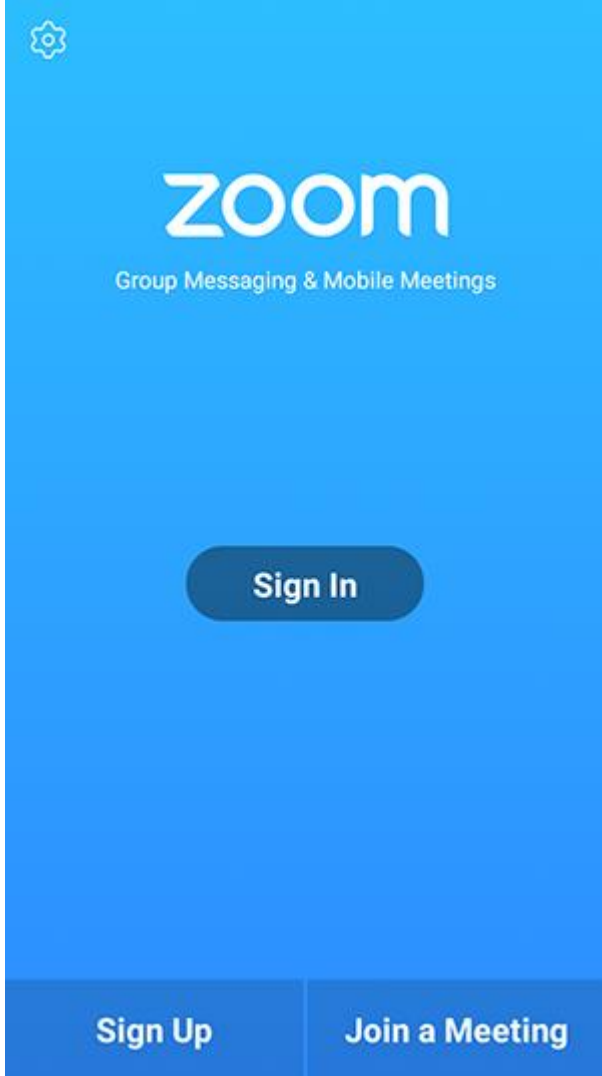

• Sign in to Zoom then tap Join.

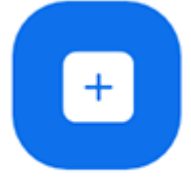

Join

- 3. Enter the meeting ID number and your display name.
  - If you're signed in, change your name if you don't want your <u>default name</u> to appear.
  - If you're not signed in, enter a display name.

4. <u>Select if you would like to connect audio and</u>/or video and tap **Join Meeting**.

| 4110                                                                     | ± Þ          |   | ۳ 99 | % <b>1</b> 7:06 PM |  |  |  |  |
|--------------------------------------------------------------------------|--------------|---|------|--------------------|--|--|--|--|
| < Join a Meeting                                                         |              |   |      |                    |  |  |  |  |
| Meeting ID 💿                                                             |              |   |      |                    |  |  |  |  |
| Join with a personal link name                                           |              |   |      |                    |  |  |  |  |
| Molly Parker                                                             |              |   |      |                    |  |  |  |  |
|                                                                          | Join Meeting |   |      |                    |  |  |  |  |
| If you received an invitation link, tap on the link to join the meeting. |              |   |      |                    |  |  |  |  |
| Don't Conn                                                               | ect To Audio |   |      | 0                  |  |  |  |  |
| Turn Off My                                                              | v Video      |   |      | $\bigcirc$         |  |  |  |  |
|                                                                          |              |   |      |                    |  |  |  |  |
|                                                                          |              |   |      |                    |  |  |  |  |
|                                                                          |              |   |      |                    |  |  |  |  |
|                                                                          |              |   |      |                    |  |  |  |  |
|                                                                          |              |   |      |                    |  |  |  |  |
|                                                                          | 1            | 2 | 3    |                    |  |  |  |  |
|                                                                          |              |   |      |                    |  |  |  |  |
|                                                                          | 4            | 5 | 6    |                    |  |  |  |  |
|                                                                          | 7            | 8 | 9    |                    |  |  |  |  |
|                                                                          | •            | 0 | Go   |                    |  |  |  |  |
|                                                                          |              |   |      |                    |  |  |  |  |